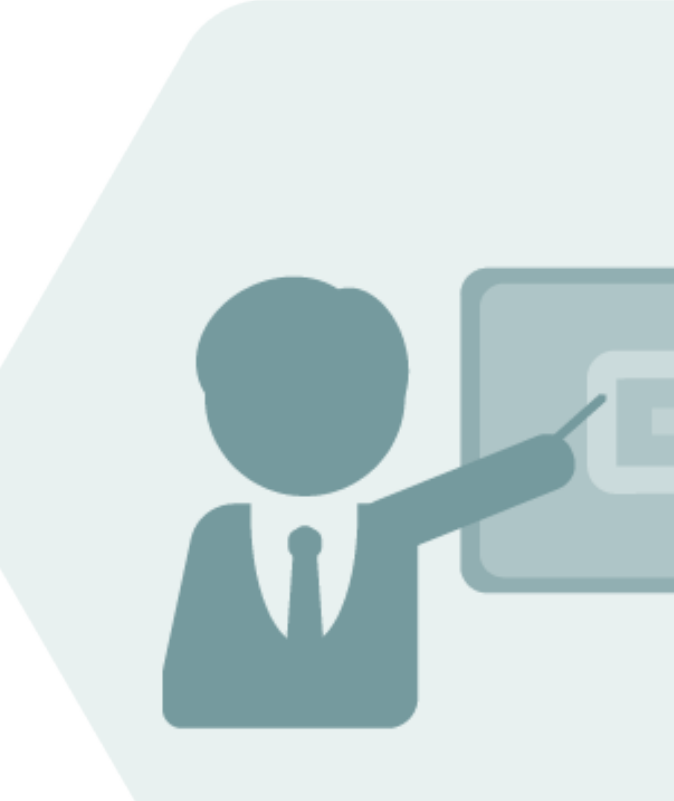

# Analysis of Calculation Results

## QuantityWare Remote Support Manual

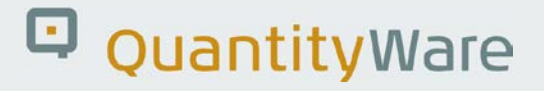

### QuantityWare Remote Support Manual -Analysis of Calculation Results

### Contents

| 1. | Validity                                           | ,                                      | 3  |
|----|----------------------------------------------------|----------------------------------------|----|
| 2. | Introduction & Calculation Error Support Procedure |                                        | 4  |
| 3. | Prepara                                            | ation of Conversion Group Transport    | 7  |
|    | 3.1.                                               | Collect Conversion Group Configuration | 7  |
|    | 3.2.                                               | Collect UoM Definitions for UoM Group  | 13 |
| 4. | Sending the Transport to QuantityWare Support      |                                        |    |

### 1. Validity

Valid for BCS 3.0 "Technical" Releases:

| SAP Release  | BCS Release | CSP Level |
|--------------|-------------|-----------|
| ECC600+      | 30A         | 001       |
| S/4HANA 1610 | 30B         | 000       |
| S/4HANA 1709 | 30B         | 000       |
| tba          | tba         | tba       |

Your release level can be determined via:

"/o/QTYW/COCKPIT" -> "Cockpit" -> "Support Package Level"

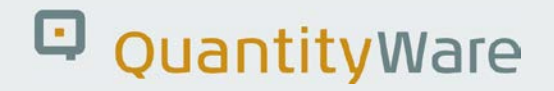

### 2. Introduction & Calculation Error Support Procedure

With BCS 3.0, QuantityWare delivers a large configuration template via BC sets, which customers are required to have activated in one, **and only one client 045**, **in one system** of a system landscape, typically the **development system**.

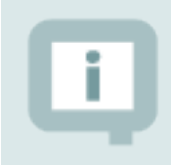

The central configuration object for bulk product quantity conversion calculations is the conversion group, which is assigned to a material at plant level in the material master.

After BCS 3.0 technical installation, SAP Oil & Gas consultants (ideally certified BCS consultants) perform the configuration of the required conversion groups, following the QuantityWare PAIG documentation.

As part of the configuration work, automated test scenarios (containing expected calculation results) should be defined based on customer requirements with respect to oil & gas measurement standards. Such scenarios are then created via the Petroleum Measurement Cockpit or Gas Measurement Cockpit, stored, and distributed in the ERP system landscape.

Periodic runs of these scenarios ensure that throughout the system landscape, calculation results are stable and transparent.

If you encounter either an error message during a quantity conversion calculation, or if you question a calculation result, you can communicate the issue via the QuantityWare Service Portal to the QuantityWare support team.

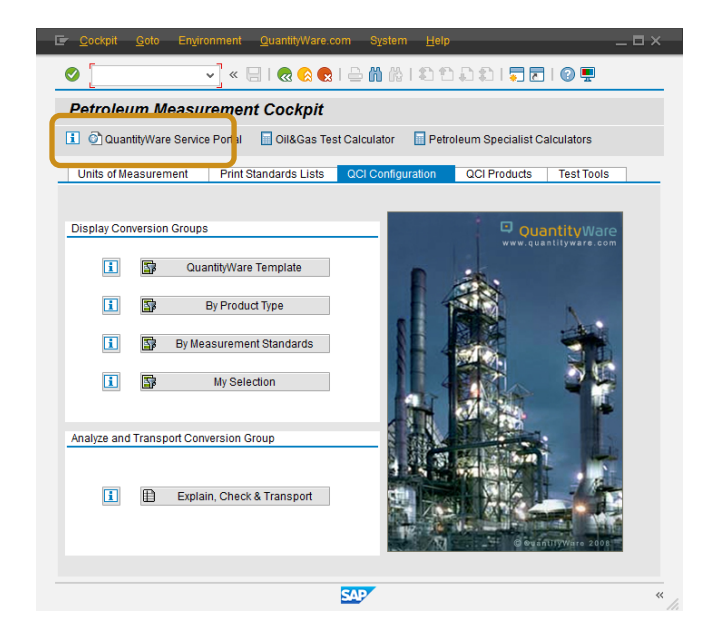

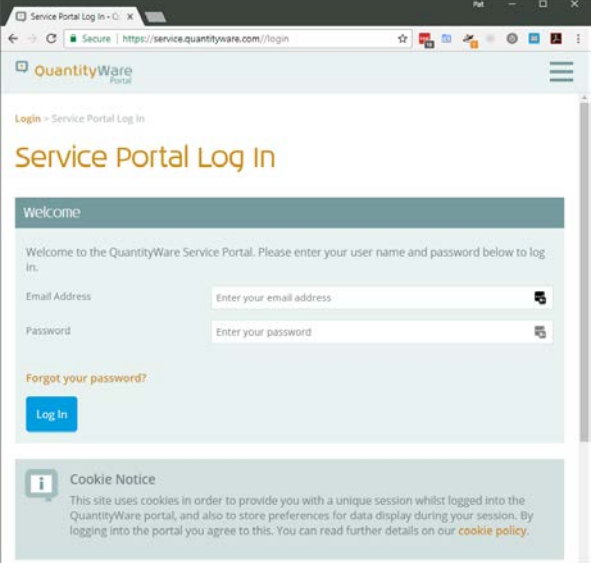

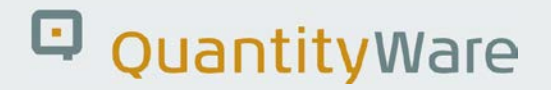

Based on our eleven years of experience in supporting productive customers with our solution, we can confidently state that most issues reported can be solved via the QuantityWare Service Portal Ticket System; typically, by exchanging screen prints of a test calculation result via transaction O3QCITEST for the conversion group affected. At the time of writing, all such issues reported within the last eleven years have been caused by customer configuration issues and have required detailed remote consulting by QuantityWare support staff, however only in very rare cases, has remote log on to customer systems been necessary. This is a positive aspect as remote log on requires the setup of a secure remote connection, involves technical support and can intrinsically present security risks.

| Notes by Category: 05/2006 - 01/2018 |               |                         |                               |                           |                                 |                              |                      |
|--------------------------------------|---------------|-------------------------|-------------------------------|---------------------------|---------------------------------|------------------------------|----------------------|
| Technical<br>Installation            | Documentation | Advanced<br>Development | Consulting &<br>Configuration | Correction -<br>PMC & GMC | Correction - SAP<br>Integration | Correction -<br>Calculations | Total                |
|                                      |               |                         |                               |                           |                                 |                              |                      |
|                                      |               |                         |                               | 69                        | 71                              |                              |                      |
| 75                                   |               |                         |                               | 66                        | 62                              |                              |                      |
| 67                                   |               | 74                      |                               | 60                        | 50                              |                              | * Archived Notes     |
| 56                                   |               | 70                      |                               | 58                        | 28                              |                              | contained in BCS 10B |
| 51                                   |               | 65                      |                               | 49                        | 22                              |                              | CSP03                |
| 47                                   |               | 64                      | 73                            | 44                        | 19                              |                              |                      |
| 29                                   |               | 57                      | 72                            | 43                        | 18                              |                              |                      |
| 24                                   |               | 53                      | 68                            | 42                        | 17                              |                              |                      |
| 21                                   |               | 48                      | 55                            | 41                        | 15                              |                              |                      |
| 13                                   |               | 46                      | 52                            | 38                        | 14                              |                              |                      |
| 12                                   |               | 40                      | 37                            | 36                        | 11                              | 61                           |                      |
| 9                                    |               | 39                      | 30                            | 33                        | 10                              | 54                           |                      |
| 6                                    | 63            | 35                      | 26                            | 32                        | 7                               | 45                           |                      |
| 5                                    | 59            | 34                      | 20                            | 31                        | 4                               | 27                           |                      |
| 2                                    | 1             | 16                      | 8                             | 25                        | 3                               | 23                           |                      |
| 14                                   | 3             | 13                      | 10                            | 15                        | 15                              | 5                            | 75                   |

Since 2006, 75 notes have been issued by QuantityWare. 5 of these notes provided corrections for calculation errors – none of these 5 notes have been rated as "critical".

Bearing the above points in mind, to provide even more efficient support services without the necessity to open a remote connection to customer systems, QuantityWare has defined the following procedure if you raise a ticket with ticket category "Calculation Error":

 Fill out the <u>Calculation Issue Questionnaire</u> (available in the QuantityWare Knowledge Base at <u>https://www.quantityware.com/support/knowledge-base</u>) with your calculation data (SAP test transaction O3QCITEST) and conversion group configuration data and attach it to your ticket

- 2. QuantityWare support experts will then process the ticket and analyze the O3QCITEST data (possibly requesting additional configuration details) and the conversion group configuration data. As noted above, configuration errors are typically the cause of the calculation error you report, which the QuantityWare support experts will point out to you and subsequently close the ticket. This type of support is a free of charge remote consulting service offered by QuantityWare.
- 3. If the issue cannot be resolved based on your questionnaire data, QuantityWare offers as a subsequent procedure to utilize PMC / GMC tools allowing customers to collect all relevant configuration data for a conversion group into a single customizing transport. The usage of these tools is described in the following chapters. This single customizing transport can be sent to QuantityWare via the QuantityWare Service Portal, allowing the receiving organization to import the transport into their internal support landscape and analyze the issue within a secure environment, without requiring the release of, or access to, any other customer business data. If your security guidelines allow such an approach, you may follow the step-by-step guidelines described in the following chapter to easily build such a transport using the capabilities of the Petroleum or Gas Measurement Cockpit.

## i

The SAP QCI and MQCI conversion groups perform all calculations via one central SAP function module: OIB\_QCI\_QUANTITY\_CONTROL.

Thus, any issues or calculation errors must be demonstrated via the central SAP QCI test transaction (O3QCITEST).

If an issue cannot be demonstrated via this central test transaction, the cause of the issue must be within the calling SAP application (e.g. TD shipment, TSW ticketing, Delivery processing, Goods Movement postings, PRA Measurement System) or related configuration to these applications (e.g. QCI parameter defaulting, UoM defaulting) and QuantityWare cannot provide support for such issuesThe central configuration object for bulk product quantity conversion calculations is the conversion group, which is assigned to a material at plant level in the material master.

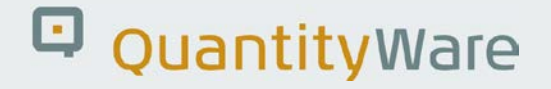

### 3. Preparation of Conversion Group Transport

#### 3.1. Collect Conversion Group Configuration

1. Navigate to tab strip "QCI Configuration" and select "Explain Check & Transport":

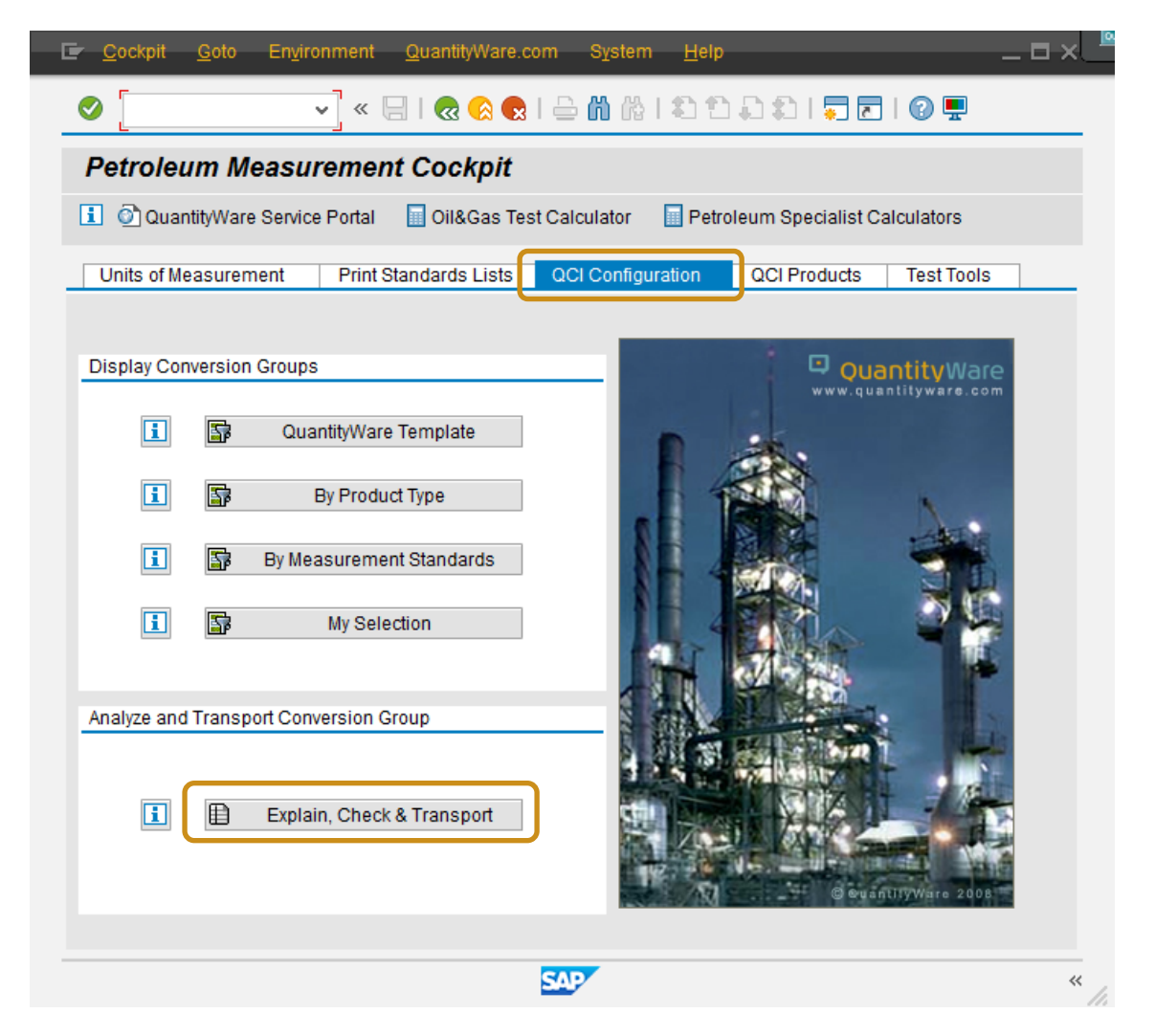

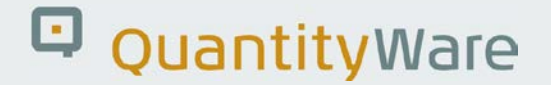

2. Enter the conversion group ID (Example: Z752) and choose the relevant language setting.

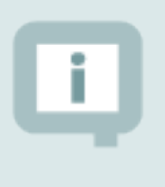

NOTE: You should prepare a transport which contains language dependent configuration texts in either English, French, Spanish or Portuguese language. Other languages are not supported.

3. Select "Include UoM into transport" and select "Execute" (F8):

| <mark>⊑</mark> rogram <u>E</u> dit <u>G</u> oto S <u>v</u> stem <u>H</u> elp | =×_     |
|------------------------------------------------------------------------------|---------|
| 🖉 💽 🗸 🕄 😓 😓 🖉 😓 🖓 😓 🖓 💭 💭 💭 🔽 🖓                                              | 2       |
| Petroleum Measurement Cockpit: Explain, Check & Transport - ECT              | r       |
|                                                                              |         |
| Select conversion group & action                                             | <u></u> |
| Conversion group Z752                                                        |         |
| Language English v                                                           |         |
| O Explain conversion group                                                   |         |
| O Check conversion group                                                     |         |
| Display LloM for conv. group                                                 |         |
| OInclude UoM into transport                                                  |         |
| O Include conv. group i. transp.                                             |         |
|                                                                              |         |
|                                                                              |         |
|                                                                              |         |

The standard SAP transport request dialog box appears.

4. Choose: "Create":

| 🔄 Enter Transport Req | uest              | × |
|-----------------------|-------------------|---|
|                       |                   |   |
| Request               | p                 |   |
| Short Description     |                   |   |
|                       | ✔   DOwn Requests | × |

5. Define a new customizing transport and "Save":

| 🖃 Create Request  | _            | _                               |                    | _        | × |
|-------------------|--------------|---------------------------------|--------------------|----------|---|
| Request           |              | Cu                              | stomizing request  |          |   |
| Short Description | Conversion G | roup Z <mark>7</mark> 52 for QV | V Support Analysis |          |   |
| Project           |              |                                 |                    |          |   |
| Owner             | SENGM        |                                 | Source client      | 010      |   |
| Status            | New          |                                 | Target             | /QW-BCP/ |   |
| Last changed      | 05.08.2016   | 15:08:13                        |                    |          |   |
| Tasks             | User         | •<br>•                          |                    |          |   |
|                   |              |                                 |                    |          | × |

6. "Confirm" your transport creation:

| 🔄 Enter Transport Re | equest                                        |                     | × |
|----------------------|-----------------------------------------------|---------------------|---|
|                      |                                               |                     |   |
| Request              | S0IK901894                                    | Customizing request |   |
| Short Description    | Conversion Group Z752 for QW Support Analysis |                     |   |
|                      | V Own Requests                                | ×                   |   |

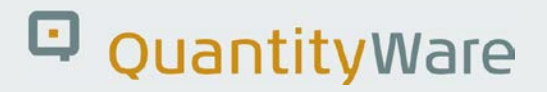

**RESULT**: All UoM definitions that are maintained within the complex conversion group configuration are included into your transport:

| 🔄 Program Edit Goto System Help 🔄 🗖                                   | × |
|-----------------------------------------------------------------------|---|
| 🖉 🔍 🗸 🕄 🔜 😪 😪 I 🚔 🖞 👘 👘 I 🎝 💭 I 🧮 🔽 I 🖓 🖳                             |   |
| Petroleum Measurement Cockpit: Explain, Check & Transport - ECT       |   |
|                                                                       |   |
| Select conversion group & action                                      |   |
| Conversion group Z752                                                 |   |
| O Explain conversion group                                            |   |
| O Check conversion group                                              |   |
| O Display UoM for conv. group                                         |   |
| Include UoM into transport                                            |   |
| O Include conv. group i. transp.                                      |   |
|                                                                       |   |
|                                                                       |   |
|                                                                       |   |
|                                                                       |   |
|                                                                       |   |
| **                                                                    | > |
| Transport SOIK901894 has been created/updated with all units for Z752 | * |

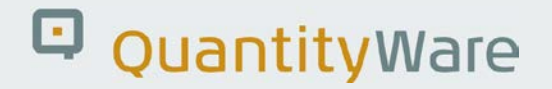

7. Repeat the previous actions by selecting "Include conv. group. i. transp.":

|                                                                 | - ~ _ |
|-----------------------------------------------------------------|-------|
| 🖉 💽 🗸 🕄 😓 😓 🖓 😓 🖓 😓 🖓 💭 💭 💭 💭 🔛                                 |       |
| Petroleum Measurement Cockpit: Explain, Check & Transport - ECT |       |
|                                                                 |       |
| Select conversion group & action                                | Û     |
| Conversion group Z752                                           |       |
| Language English v                                              |       |
| O Explain conversion group                                      |       |
| O Check conversion group                                        |       |
| O Display UoM for conv. group                                   |       |
| Olaclude Ualit into transport                                   |       |
| O Include conv. group i. transp.                                |       |
|                                                                 |       |

8. Select the transport, which you have created before:

| 🖙 Enter Transport Request |                  |                              |   |  |
|---------------------------|------------------|------------------------------|---|--|
|                           |                  |                              |   |  |
| Request                   | S0IK901894       | Customizing request          |   |  |
| Short Description         | Conversion Group | Z752 for QW Support Analysis |   |  |
|                           |                  | V Own Requests               | × |  |

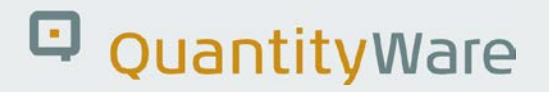

**RESULT**: Now the complete conversion group configuration data (including all related configuration data like the reading group, range group etc.) is contained in one single transport:

| <b>9</b>                                | ▼ « 🔚   🜏    | 3 😪 😡 l 🖨 ű    | ) (A 1 1 1 1 1 1 1 1 1 1 1 1 1 1 1 1 1 1 | )   🖵 🗖   🕜 💻 |                   |
|-----------------------------------------|--------------|----------------|------------------------------------------|---------------|-------------------|
| Petroleum Me                            | asurement Co | ckpit: Expla   | in, Check & Tra                          | ansport - ECT |                   |
| la 🕼                                    |              |                |                                          |               |                   |
| Select conversion grou                  | p & action   |                |                                          |               |                   |
| Conversion group<br>Language            | [Z7<br>Er    | 152<br>Inglish | ~                                        |               |                   |
| O Explain conversion                    | group        | -              |                                          |               |                   |
| O Check conversion                      | group        |                |                                          |               |                   |
| O Display UoM for co                    | nv. group    |                |                                          |               |                   |
| O Include UoM into tr                   | ansport      |                |                                          |               |                   |
| <ul> <li>Include conv. group</li> </ul> | i. transp.   |                |                                          |               |                   |
|                                         |              |                |                                          |               |                   |
|                                         |              |                |                                          |               |                   |
|                                         |              |                |                                          |               |                   |
|                                         |              |                |                                          |               |                   |
| >                                       |              |                |                                          |               | $\langle \rangle$ |
|                                         |              |                |                                          |               |                   |

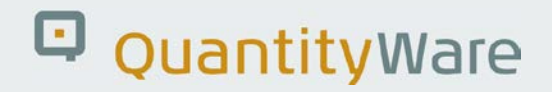

### 3.2. Collect UoM Definitions for UoM Group

1. Navigate to tab strip "Units of Measurement" and select "SAP Units -> Display":

| 🔄 <u>C</u> ockpit <u>G</u> oto En <u>v</u> ironment                                              | <u>Q</u> uantityWare.com S <u>y</u> stem <u>H</u> el | lp _ □ × _                           |  |  |  |  |
|--------------------------------------------------------------------------------------------------|------------------------------------------------------|--------------------------------------|--|--|--|--|
| <ul> <li>✓ « (</li> </ul>                                                                        |                                                      | 1 1 1 1 1 7 1 1 0 🖳                  |  |  |  |  |
| Petroleum Measurement Cockpit                                                                    |                                                      |                                      |  |  |  |  |
| 🚺 🙆 QuantityWare Service Portal   🖩 Oil&Gas Test Calculator   🖩 Petroleum Specialist Calculators |                                                      |                                      |  |  |  |  |
| Units of Measurement Print S                                                                     | andards Lists QCI Configuration                      | QCI Products Test Tools              |  |  |  |  |
| ASTM Table 1 Units                                                                               | SAP Units                                            | Unit Tools                           |  |  |  |  |
| L                                                                                                |                                                      | QuantityWare<br>www.quantityware.com |  |  |  |  |
|                                                                                                  | SAP                                                  | « //                                 |  |  |  |  |

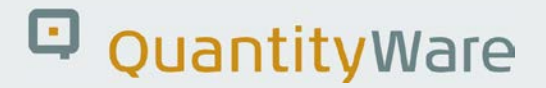

2. Select "Unit of measure group" and the Unit language (English in this example), then press "Execute" (F8):

| English |                      |
|---------|----------------------|
| ansport |                      |
|         |                      |
|         |                      |
| QTE     |                      |
|         |                      |
|         |                      |
|         |                      |
|         | English V<br>ansport |

3. Choose the transport which you have created and used before:

| 🖃 Enter Transport R | equest                    |                     | × |
|---------------------|---------------------------|---------------------|---|
|                     |                           |                     |   |
| Request             | S0IK901894                | Customizing request |   |
| Short Description   | Conversion Group Z752 for | QW Support Analysis |   |
|                     | _                         | V   🗅 Own Requests  | × |

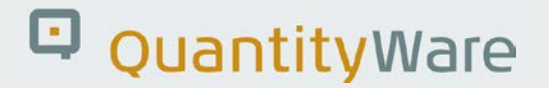

**RESULT**: Congratulations, now you have included all required configuration into one single transport, which you can now send to QuantityWare Support, following the guidelines described in the next chapter.

| Vertical and the selection into customizing transport     Include selection into customizing transport     Vertical and the selection of the server group     Select unit of measure group     Out of measure group     Select unit of measure group     Out     Out        | <u>P</u> rogram <u>E</u> dit <u>G</u> oto S <u>v</u> stem        | <u>H</u> elp                          |                                        | _ 🗆 ×  |  |  |
|----------------------------------------------------------------------------------------------------|------------------------------------------------------------------|---------------------------------------|----------------------------------------|--------|--|--|
| Measurement Cockpit: Display Unit of Measure (UoM) Configuration                                                                                                    | 📀 🔍 👻 🤤                                                          | 🗟 😪 I 🖨 🖞 👘 I 🎝 t                     | ) L 2)   🗮 🗖   🕜 💻                     |        |  |  |
| Control Control Co  | Measurement Cockpit: Display Unit of Measure (UoM) Configuration |                                       |                                        |        |  |  |
| Display unit of measurement (UoM) configuration for<br>All units (client)<br>Range of dimension ID<br>Range of units<br>Range of ISO/UNECE codes<br>Unit of measure group<br>Range of dimension & units<br>Unit language English ✓<br>Include selection into customizing transport<br>Include selection into customizing transport<br>Include into transport<br>Unit of measure group<br>Select unit of measure group QTE<br>Y transport SOIK901894 has been created/updated with all units for Conversion Group Z752 for QW SupportAnalysis WY «                                                                                                    | € 1                                                              |                                       |                                        |        |  |  |
| <ul> <li>All units (client)</li> <li>Range of dimension ID</li> <li>Range of Units</li> <li>Range of ISO/UNECE codes</li> <li>Unit of measure group</li> <li>Range of dimension &amp; units</li> <li>Unit language</li> <li>Include selection into customizing transport</li> <li>Include selection into customizing transport</li> <li>Include into transport</li> <li>Unit of measure group</li> <li>Select unit of measure group</li> <li>QTE</li> <li>Transport SOIK901894 has been created/updated with all units for Conversion Group Z752 for QW SupportAnalysis</li> </ul>                                                                                                    | Display unit of measurement (UoM) cont                           | guration for                          |                                        |        |  |  |
| <ul> <li>Range of dimension ID</li> <li>Range of units</li> <li>Range of ISO/UNECE codes</li> <li>Unit of measure group</li> <li>Range of dimension &amp; units</li> <li>Unit language</li> <li>English</li> <li>Include selection into customizing transport</li> <li>Include into transport</li> <li>Unit of measure group</li> <li>Select unit of measure group</li> <li>QTE</li> <li>Transport SOIK901894 has been created/updated with all units for Conversion Group Z752 for QW Support Analysis</li> </ul>                                                                                                    | <ul> <li>All units (client)</li> </ul>                           |                                       |                                        |        |  |  |
| Range of units   Range of ISO/UNECE codes   Init of measure group   Range of dimension & units   Unit language   Include selection into customizing transport   Include into transport   Unit of measure group Select unit of measure group ITE Transport SOIK901894 has been created/updated with all units for Conversion Group Z752 for QW Support Analysis                                                                                                    | Range of dimension ID                                            |                                       |                                        |        |  |  |
| Range of ISO/UNECE codes   ● Unit of measure group   Range of dimension & units   Unit language   Include selection into customizing transport   ✓ Include into transport   Unit of measure group Select unit of measure group ①TE > Transport SOIK901894 has been created/updated with all units for Conversion Group Z752 for QW SupportAnalysis ③ Transport SOIK901894 has been created/updated with all units for Conversion Group Z752 for QW SupportAnalysis                                                                                                    | Range of units                                                   |                                       |                                        |        |  |  |
| Outil of measure group Range of dimension & units Unit language Include selection into customizing transport Include into transport Unit of measure group Select unit of measure group OTE Transport SOIK901894 has been created/updated with all units for Conversion Group Z752 for QW Support Analysis With of the support source of the support of the support analysis With of the support source of the support source of the support analysis With of the support source of the support source of the support analysis                                                                                                    | Range of ISO/UNECE codes                                         |                                       |                                        |        |  |  |
| Range of dimension & units   Unit language   Include selection into customizing transport Include into transport   Include into transport   Unit of measure group Select unit of measure group   QTE   Transport SOIK901894 has been created/updated with all units for Conversion Group Z752 for QW SupportAnalysis   Image: Conversion Group Z752 for QW SupportAnalysis                                                                                                    | <ul> <li>Unit of measure group</li> </ul>                        |                                       |                                        |        |  |  |
| Unit language English                                                                                                    | Range of dimension & units                                       |                                       |                                        |        |  |  |
| Include selection into customizing transport<br>✓ Include into transport<br>Unit of measure group<br>Select unit of measure group<br>QTE<br>✓ ><br>✓ Transport SOIK901894 has been created/updated with all units for Conversion Group Z752 for QW Support Analysis<br>✓ ✓                                                                                                    | Unit language                                                    | English 🗸                             |                                        |        |  |  |
| Unit of measure group       QTE         Select unit of measure group       QTE         Transport SOIK901894 has been created/updated with all units for Conversion Group Z752 for QW Support Analysis       APP                                                                                                    | ☑ Include into transport                                         |                                       |                                        |        |  |  |
| Select unit of measure group QTE                                                                                                    | Unit of measure group                                            |                                       |                                        |        |  |  |
| Transport SOIK901894 has been created/updated with all units for Conversion Group Z752 for QW Support Analysis APY                                                                                                    | Select unit of measure group                                     | QTE                                   |                                        |        |  |  |
| Transport SOIK901894 has been created/updated with all units for Conversion Group Z752 for QW Support Analysis AP                                                                                                    |                                                                  |                                       |                                        |        |  |  |
| Transport SOIK901894 has been created/updated with all units for Conversion Group Z752 for QW Support Analysis AP                                                                                                    |                                                                  |                                       |                                        |        |  |  |
| <ul> <li>Transport SOIK901894 has been created/updated with all units for Conversion Group Z752 for QW Support Analysis</li> </ul>                                                                                                    |                                                                  |                                       |                                        |        |  |  |
| Transport SOIK901894 has been created/updated with all units for Conversion Group Z752 for QW Support Analysis AP                                                                                                    |                                                                  |                                       |                                        |        |  |  |
| Transport SOIK901894 has been created/updated with all units for Conversion Group Z752 for QW Support Analysis AP                                                                                                    |                                                                  |                                       |                                        |        |  |  |
| Transport SOIK901894 has been created/updated with all units for Conversion Group Z752 for QW Support Analysis                                                                                                    |                                                                  |                                       |                                        |        |  |  |
| Transport SOIK901894 has been created/updated with all units for Conversion Group Z752 for QW Support Analysis we want to be a created of the second second seco |                                                                  |                                       |                                        |        |  |  |
| Ӯ Transport SOIK901894 has been created/updated with all units for Conversion Group Z752 for QW Support Analysis 🚺 🕺                                                                                                    | <u> </u>                                                         |                                       |                                        | $\sim$ |  |  |
|                                                                                                    | Ӯ Transport SOIK901894 has been crea                             | ed/updated with all units for Convers | ion Group Z752 for QW Support Analysis | XAP <  |  |  |

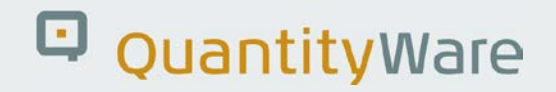

### 4. Sending the Transport to QuantityWare Support

- Ensure that the security team responsible for the data of the system in which you have created you transport inspects the transports' and screen shot contents and authorizes that these can be sent for support purposes to your support / consulting partner.
- Contact the person or team responsible for the CTS (Correction and Transport System) in your SAP-system landscape. Provide them with the security confirmation from (1). Explain that you require the cofile and datafile of your transport (in our example "SOIK901894" – your transport "name" will be different) to be sent to an exterior organization for diagnosis purposes.
- 3. If your organizations' security regulations permit, send a ticket via the QuantityWare Service Portal describing the issue encountered and attach:
  - a. The transport
  - b. A completed copy of the <u>Calculation Issue Questionnaire</u>\* (containing screen prints of your configuration)

Your organization may also be able to provide a secure download address to QuantityWare from which the transport files and screenshots can be downloaded.

\* The Calculation Issue Questionnaire is available via the QuantityWare Knowledge Base. Go to <u>https://www.quantityware.com/support/knowledge-base</u> and search for "Calculation Issue Questionnaire".

### Legal Notices

#### © Copyright 2018 QuantityWare GmbH. All rights reserved.

SAP, R/3, mySAP, mySAP.com, xApps, xApp, SAP NetWeaver, and other SAP products and services mentioned herein as well as their respective logos are trademarks or registered trademarks of SAP AG in Germany and in several other countries all over the world. All other product and service names mentioned are the trademarks of their respective companies.

Microsoft, Windows, SQL-Server, Powerpoint and Outlook are registered trademarks of Microsoft Corporation.

These materials and the information therein are subject to change without notice. These materials are provided by the company QuantityWare GmbH for informational purposes only. There is no implied representation or warranty of any kind, and QuantityWare GmbH shall not be liable for errors or omissions with respect to the materials provided. The only warranties for the products and services of QuantityWare GmbH are those set forth in the express warranty statements accompanying such products and services, if any. No statement within this document should be construed as constituting an additional warranty.